# Cadastro de promoção

- Gerando promoção?
- Cadastrando promoção?
- Como cadastrar promoção?

## Cadastro de Promoção – Degust One

### **Configurando:**

No PDV vamos simular a configuração de uma Promoção do produto "Pizza Calabresa". Conforme mostra na imagem abaixo esse produto tem o valor de R\$ 14,90 nos dias normais.

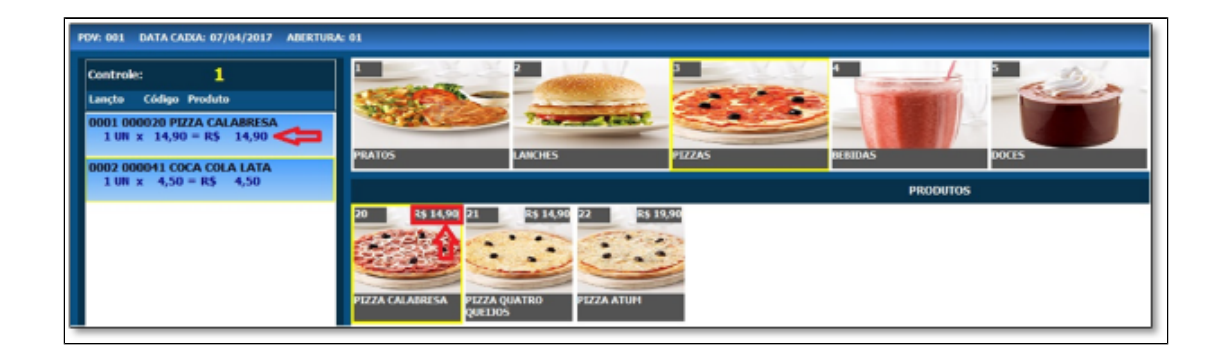

Neste caso, iremos configurar uma promoção obedecendo os seguintes critérios.

- 1º A promoção deverá existir toda Sexta-Feira.
  - 2º O horário disponível dessa promoção será das 10h às 15h.
  - 3º A promoção estará ativa do dia 18/10/2021 até 02/11/2021.
  - 4º O valor da promoção será de R\$ 10,00.

Com esses critérios estabelecidos, vamos as configurações.

No menu "Cadastro>Loja>Promoção>Promoção".

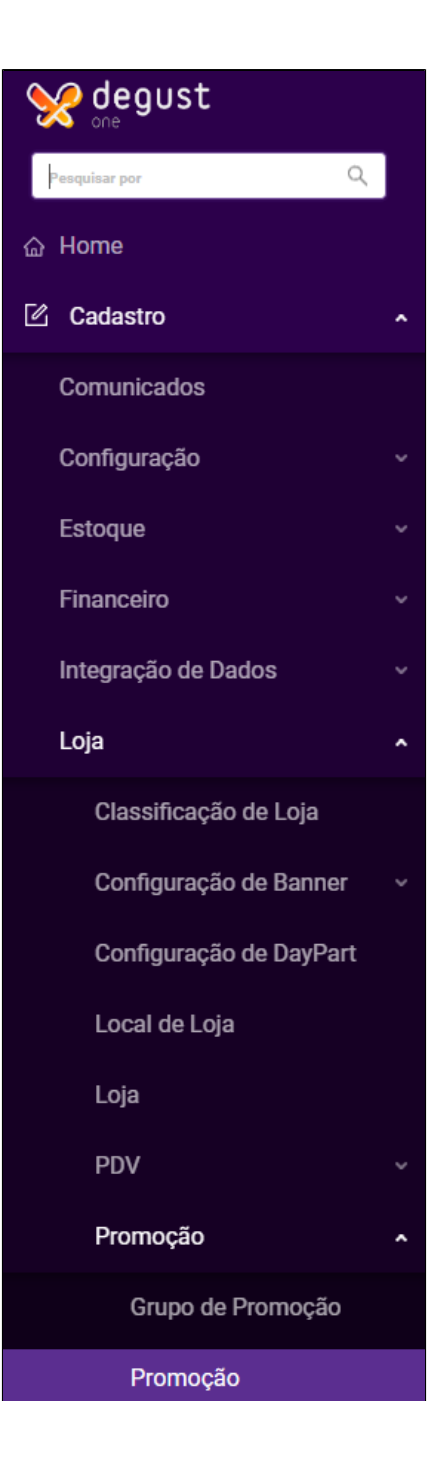

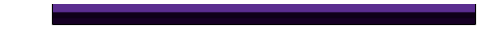

Clique sobre o botão "Novo cadastro".

| ← PROMOÇÃO                                         |                   |                   |         | + Novo cadastro ? |
|----------------------------------------------------|-------------------|-------------------|---------|-------------------|
| Nome da Promoção                                   | Grupo de promoção | Situação<br>Ativo | Inativo |                   |
| Validade da promoção<br>Data Inicial<br>Data Final | Consultar         |                   |         |                   |

Clique sobre o botão "Novo cadastro".

| ← CADASTRO DE PROMOÇÃO          |   |                                |   |       | ?          |
|---------------------------------|---|--------------------------------|---|-------|------------|
| Nome da Promoção PROMOÇÃO PIZZA | 0 | • Grupo de promoção<br>PIZZA v | + | Ativo | Prosseguir |

Será solicitado o Nome da Promoção e o Grupo, que caso não exista poderá ser adicionado diretamente clicando no botão (+).

Ao finalizar essa etapa, clique no botão "Prosseguir".

| ← EDIÇÃO DE PROMOÇÃO                                                                       |                                                    | ?                                        |
|--------------------------------------------------------------------------------------------|----------------------------------------------------|------------------------------------------|
| Nome da Promoção PROMOÇÃO PIZZA                                                            | • Grupo de promoção<br>PIZZA • • +                 | Ativo Salvar                             |
| Periodo de validade da promoção       12/10/2021     -     12/10/2021     Aplicar validade | a todas promoções                                  |                                          |
| 10 por página 👻                                                                            |                                                    | Incluir Produto                          |
| ■ V N ≎ ¥ Côd. ¢ ¥ Produto ¢ ¥ Tipo ≎ ¥ Dom ¥ Seg V                                        | τy Ter τy Qua τy Qui τy Sex τy Sâb τy Atîvo τy Rei | st. de Horário 🐺 Qtd. de Lojas 🌲 🐺 Ações |

Ao abrir a tela acima, clique em "Incluir Produto".

| Iome da Promoção                                                                                                    | Grupo de promocã                                |                                             | * Tipo de Produto   |                                      |       |
|----------------------------------------------------------------------------------------------------|-------------------------------------------------|---------------------------------------------|---------------------|--------------------------------------|-------|
| PROMOÇÃO PIZZA                                                                                                    | PIZZA                                           |                                             | In                  | dividual                             | Combo |
| código          • Produto        20          • PIZZA CALABRESA        Periodo de validade da promoção           • 8/10/2021 | Dias da semana em que a promoç<br>Todos os dias | • Valor<br>C R\$ 10,00<br>ão está vigente * | Valor mix R\$ 10,00 | * Loja<br>Sup Loja 94 (Paulo Moraes) | - 3   |
|                                                                                                    | Domingo Segunda 1                               | erça Quarta Quinta Sex                      | ta Sábado           |                                      |       |

Nessa nova etapa, será configurado, qual produto, valor, loja, prazo e os dias em que a promoção ficará ativa.

\*Valor: Neste campo você deve informar o valor final da promoção.

\*Valor MIX: É o valor de exibição do PDV na tela de venda, para auxiliar o operador ou cliente a identificar o valor completo de uma promoção que tenha mais itens em sua venda.

() Importante: Caso a promoção tenha horário especifico, basta marcar a opção "Trabalhar com restrição de horário".

Como em nosso exemplo a promoção ficará disponível das 10h às 15h, ao clicar em "Cadastrar restrição de horário" será solicitado o intervalo da promoção.

|                         | CADASTRO DE RESTRIÇÃO DE HORÁRIO × |                                        |          |  |  |  |  |  |  |  |  |
|-------------------------|------------------------------------|----------------------------------------|----------|--|--|--|--|--|--|--|--|
| Inclua o                | s horários em que o p              | produto estará disponível              |          |  |  |  |  |  |  |  |  |
| * Horário<br>Selecionar | Início :                           | * Horário Término :<br>Selecionar hora | +        |  |  |  |  |  |  |  |  |
|                         |                                    |                                        | <u> </u> |  |  |  |  |  |  |  |  |
|                         | Horário inicial                    | Horário final                          | Ações    |  |  |  |  |  |  |  |  |
|                         | 10:00                              | 15:00                                  | Û        |  |  |  |  |  |  |  |  |
|                         |                                    |                                        |          |  |  |  |  |  |  |  |  |
|                         |                                    |                                        |          |  |  |  |  |  |  |  |  |
|                         |                                    |                                        |          |  |  |  |  |  |  |  |  |
|                         |                                    |                                        |          |  |  |  |  |  |  |  |  |

Após incluir os horários da restrição, clique em "Salvar".

| me da Promoção                                                                                | Grupo de promoção     |                                           | * Tipo de Produto |                            |       |
|-----------------------------------------------------------------------------------------------|-----------------------|-------------------------------------------|-------------------|----------------------------|-------|
| ROMOÇÃO PIZZA                                                                                 | PIZZA                 |                                           |                   | Individual                 | Combo |
| ligo * Produto                                                                                |                       | * Valor                                   | * Valor mix       | * Loja                     |       |
| 0 O PIZZA CALABRESA                                                                           |                       | 0 R\$ 10,00 O                             | R\$ 10,00         | Sup Loja 94 (Paulo Moraes) | - C   |
|                                                                                               | Domingo Segunda Terça | a Quarta Quinta Sexta                     | Sábado            |                            |       |
| nfigurações Extras<br>) Trabalhar com restrição de horários<br>Cadastrar restrição de horário | c                     | Permitir alteração de valor de promoção n | a loja            |                            |       |

Será exibido uma visão "geral" sobre a configuração realizado.

| 10 por página | *        |                 |            |       |       |       |       |       |       |              |                |                    |                   |            | ±          |
|---------------|----------|-----------------|------------|-------|-------|-------|-------|-------|-------|--------------|----------------|--------------------|-------------------|------------|------------|
| ■ × N ¢       | ₩ Cód. ¢ | y Produto ≎     | τ Tipo ≎   | ₹ Dom | ₩ Seg | च Ter | ₹ Qua | ₹ Qui | ⊤ Sex | <b>∀</b> Sáb | <b>⊤</b> Ativo | 👻 Rest. de Horário | Ţ Qtd. de Lojas ≎ | Ŧ          | Ações      |
| <b>I</b> 1    | 20       | PIZZA CALABRESA | Individual | Não   | Não   | Não   | Não   | Não   | Sim   | Não          | Sim            | Sim                | 1                 |            | <b>∠</b> × |
|               |          |                 |            |       |       |       |       |       |       |              |                |                    |                   | 1 resultad | 0 < 1 >    |

Com a configuração realizada, basta gerar uma nova atualização para a loja pelo menu "Operacional>Atualização de Dados para o PDV".

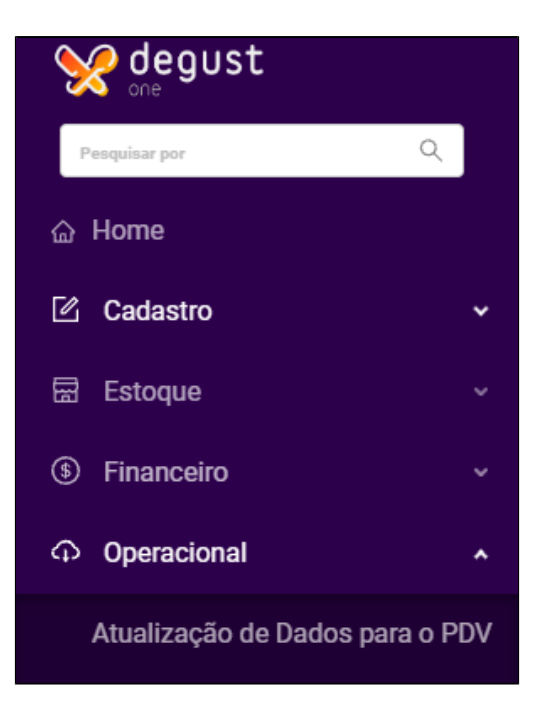

Assim que a atualização for gerada, o PDV poderá realizar a atualização de cardápio "Comunicação>Atualização de Tabelas>Produtos[Online]" e aproveitar a alteração automática do sistema.

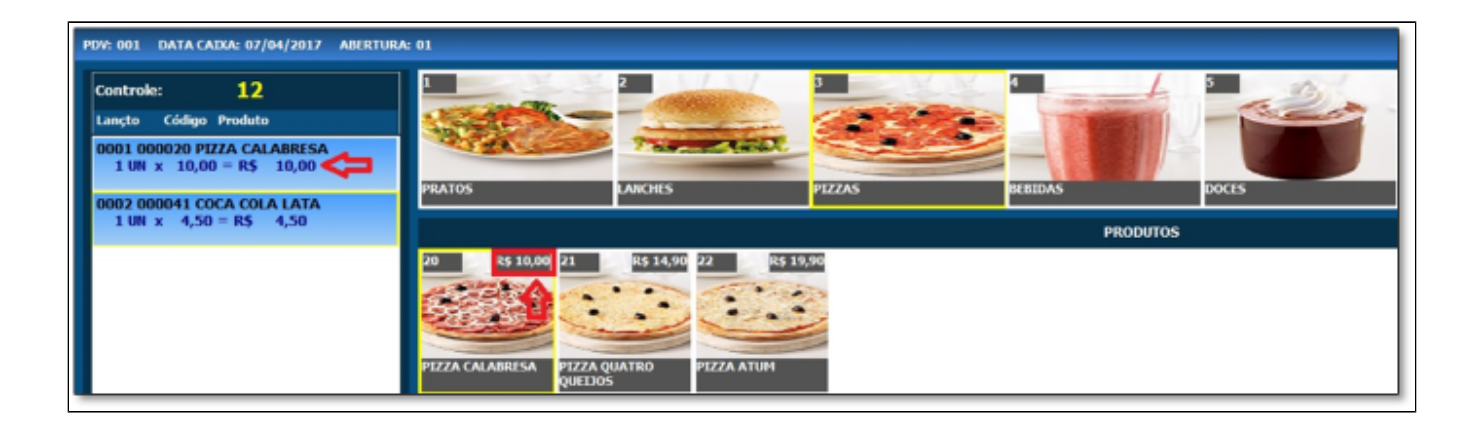

## **Tipo de Produto: Combo**

#### A configuração de promoção no modelo "Combo" também pode ser efetuada.

| ← EDIÇÃO DE PROMOÇÃO -          | PRODUTOS                  |                         |               |                  |                |             |               |            |        |       | ?   |
|---------------------------------|---------------------------|-------------------------|---------------|------------------|----------------|-------------|---------------|------------|--------|-------|-----|
| Nome da Promoção                |                           | Grupo de prom           | ioção         |                  |                |             | * Tipo de Pro | duto       |        |       |     |
| Teste                           |                           | Coca Cola               |               |                  |                |             |               | Individual |        | Combo |     |
| * Padrão V.O.                   | * Código                  |                         |               |                  |                |             |               |            | * Loja |       |     |
| Venda Padrao Sup                | ▼ Código                  |                         |               |                  |                |             |               | Ŧ          |        |       | - O |
| Período de validade da promoção | Dias da semar<br>Todos os | na em que a pro<br>dias | omoção está v | rigente *        |                |             |               |            |        |       |     |
|                                 | Domingo                   | Segunda                 | Terça         | Quarta           | Quinta         | Sexta       | Sábado        |            |        |       |     |
| Configurações Extras            |                           |                         | <b>F</b>      | Permitir alteraç | ão de valor de | promoção na | loja          |            |        |       |     |

### **(**)

Após preencher o nome e Grupo de Promoção, serão solicitados as seguintes informações:

#### Tipo de Produto: Combo

Padrão V.O: É necessário selecionar a venda orientada utilizada pela loja que será afetada pela promoção.

Produto: Serão exibidos apenas os produtos que possuem configuração de venda orientada, ou seja, que chamam outros produtos durante a venda do caixa.

Loja: A loja que terá a promoção disponível durante as datas e dias informados.

Assim que o cabeçalho for incluído, basta clicar em "Salvar".

Com o produto selecionado, é exibido toda a sequencia de venda do produto.

| Sequencia Da V.O. |                |               |                      |               |                    |
|-------------------|----------------|---------------|----------------------|---------------|--------------------|
| 10 por página 🔻   |                |               |                      |               |                    |
| 📕 🗸 🗴 Seq. 💠      | 👻 Cód. Grupo 💠 | 👻 Cód. Prod 💠 | 🛫 Desconto monitor 👙 | 👻 Obrigatório | Ŧ                  |
| 2                 | 4              | 0             | BEBIDAS              | Não           |                    |
| 3                 | 5              | 0             | DOCES                | Não           |                    |
|                   |                |               |                      |               | 2 resultados < 1 > |

Na tela de configuração de desconto dos produtos temos as seguintes opções:

| 10 por página 👻 |                |               |                      |               |                            |                    |
|-----------------|----------------|---------------|----------------------|---------------|----------------------------|--------------------|
| 📕 🗸 Seq. 💠      | 👻 Cód. Grupo 💠 | 👻 Cód. Prod 💠 | 🛫 Desconto monitor 💠 | 🛫 Obrigatório | 👻 Tipo Desconto 💠          | ∵ Valor ≎          |
| 2               | 4              | 0             | BEBIDAS              | Não           | Sem desconto 🗸             |                    |
| 3               | 5              | 0             | DOCES                | Não           | Valor<br>Percentual        |                    |
|                 |                |               |                      |               | Valor fixo<br>Nos produtos | 2 resultados 🛛 < 🔳 |

Sem desconto: Não haverá nenhuma alteração de preço.
Valor: É o valor para a redução do preço (Ex. Preço Original: 5,00 Valor Configurado: 1,50 Preço Final: 3,50)
Percentual: É a porcentagem de desconto que será aplicada no grupo de venda selecionado.
Valor Fixo: É o valor final do produto exibido no caixa (Ex. Preço Original: 5,00 Valor Fixo Configurado: 1,50 Preço Final: 1,50)
Nos Produtos: Nessa configuração, você poderá configurar apenas um produto individualmente dentro do grupo.

| ⇐ EDIÇÃO DE PROMOÇÃO                                                       | ) - PRODUTOS   |                   |                      |               |                   |                  | ?              |
|----------------------------------------------------------------------------|----------------|-------------------|----------------------|---------------|-------------------|------------------|----------------|
| Nome da Promoção                                                           |                | Grupo de promoção |                      |               |                   |                  |                |
| Teste                                                                      |                | Coca Cola         |                      |               |                   |                  |                |
| Loja(s)                                                                    |                |                   |                      |               |                   |                  |                |
| Sup Loja 94 (Paulo Moraes)                                                 |                |                   | ~ 0                  |               |                   |                  |                |
| Sequencia Da V.O.                                                          |                |                   |                      |               |                   |                  |                |
| 10 por página 👻                                                            |                |                   |                      |               |                   |                  |                |
| 🔳 🗸 Seq. 🗢                                                                 | ₩ Cód. Grupo ≑ | ₩ Cód. Prod \$    | T Desconto monitor 🜩 | T Obrigatório | ▼ Tipo Desconto ≑ | ≖ Valor ≎        | Ŧ              |
| 2                                                                          | 4              | 0                 | BEBIDAS              | Não           | Sem desconto 🗸    |                  |                |
| 3                                                                          | 5              | 0                 | DOCES                | Não           | Sem desconto 🗸    |                  |                |
| Details a de mune de martine seleciente                                    |                |                   |                      |               |                   | 2 re             | sultados < 1 > |
| Legenda - Nível<br>> Principal > Secundário > Terciário<br>10 por página * |                |                   |                      |               |                   |                  |                |
| Nível. 😄                                                                   |                | ₹ Produto ¢       | 🐨 Unidade ≑          |               | ₹ Tipo desconto ¢ | <b>⊤</b> Valor ≎ | Ŧ              |
|                                                                            | 40             | BEBIDAS LATA      | UN                   |               | Sem desconto      | 0.00             |                |
| ►                                                                          | 41             | COCA COLA LATA    | UN                   |               | Valor do pai      | 0.00             |                |
| ▶                                                                          | 42             | CORDTE            | UN                   |               | Valor do pai      | 0.00             |                |
| ▶                                                                          | 43             | SPRITE LATA       | UN                   |               | Valor do pai      | 0.00             |                |
| ►                                                                          | 44             | GUARANÁ LATA      | UN                   |               | Valor do pai      | 0.00             |                |
| ►                                                                          | 2136           | FANTA LATA LIGHT  | UN                   |               | Valor do pai      | 0.00             |                |

Assim é possível mudar apenas um produto desejado, ou mais de um produto que constam dentro do mesmo grupo de venda.

Salve as configurações desejadas e realize a atualização de cardápio.

Não sabe como realizar a atualização do cardápio? Clique Aqui!

Stá com alguma dúvida?

Consulte todos nossos guias na busca de nossa página principal clicando aqui.